# Step By Step Guide for Enrolling for Benefits

Log in to Ceridian Dayforce

| <b>CERIDIAN</b><br>Dayforce        |  |
|------------------------------------|--|
| Log in<br>All fields are required. |  |
| Company<br><b>Myers</b>            |  |
| User Name                          |  |
| User name is required<br>Password  |  |
| Password is required               |  |
| Can't access your account?         |  |

Click on Benefits Icon – if you don't see the Benefits icon, click on the Setting button and add to your favorites

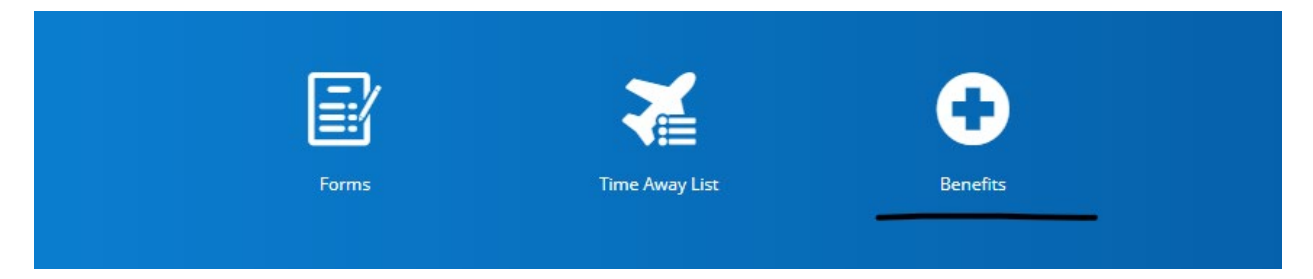

You will see Open Enrollment listed and click on Start Enrollment

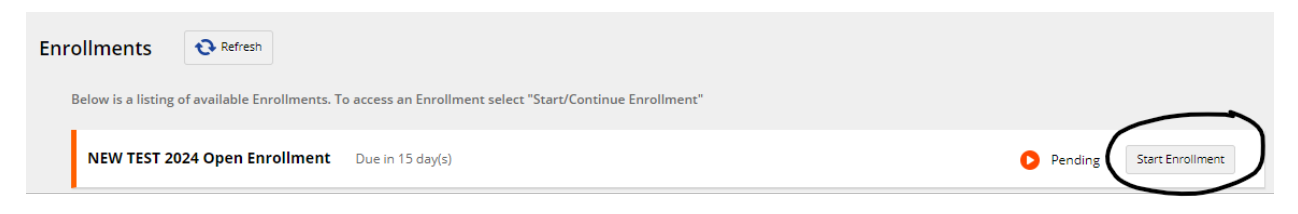

## Introduction

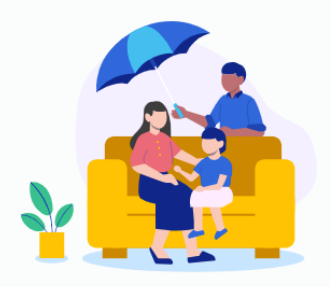

## Welcome to your NEW TEST 2024 Open Enrollment !

Open Enrollment is Here! Open enrollment will run from 10/30/2023 thru 11/10/2023

If you want benefits in 2024, you must enroll during Open Enroliment. All changes will be applied for the benefits plan year beginning January 1, 2024.

Be sure to visit My Myers Benefits Open Enrollment Page to find information regarding all the great benefits offered through Myers Industries.

#### 2024 Plan Changes include:

- Myers HSA 3000 will now be called Enhanced HSA and the HSA 6000 will now be called Core HSA
- Enhanced HSA deductible will increase to \$3,200 for Single and \$6,400 for family. This will keep our plan compliant with IRS Regulations.
- STD Benefit will be increasing to a weekly maximum of up to \$500 for hourly employees.

#### Important Reminders:

- · Open Enrollment is Active. This means you must elect your benefits for the 2024 benefit year. Current elections will not automatically roll
- over. If you do not make any benefit elections during Open Enrollment, your current elections will end 12/31/2023 Any new dependents added to coverage will need dependent verification, go to https://mymyersbenefits.com/enrollment/ for a list of the
- Any new dependents added to coverage will need dependent verification, go to https://mymyersbenefits.com/enrollment/ for a list of tr approved documents
   Do not forget to update your beneficiaries you will be asked to identify beneficiaries for all Life and AD&D plans, both the Basic plans provided by Myers and any Optional Coverage you elect.
   If you wish to enroll in any of the Myers voluntary plans please call or email: 
   Phone: 216-243-7520
   Email: VoluntaryBenefits@MyMyersBenefits.com
- For additional plan information please visit https://mymyersbenefits.com/voluntary

Dayforce will walk you through the election process. Click Next to begin.

| Be sure to click <b>Read More</b> at the top of each page for add                                                                                                    | itional details. |       |
|----------------------------------------------------------------------------------------------------|------------------|-------|
| Cancel                                                                                                    |                  | Start |
| Click Start to begin                                                                                                    |                  |       |
| Personal Information                                                                                                    |                  |       |
| Rease review your personal information. Contact your administrator if you need to update this information before continuing with the enrollment.<br>Full Name<br>Birth Date<br>Address |                  |       |
| Do you use tobacco products?*<br>○ Yes ● No                                                                                                    |                  |       |
| Finish Later Back                                                                                                    | Continue         |       |

Verify your personal information and click Continue

If you need to add a dependent, please do so by clicking Add Dependent.

| Dependent Information                                                                       |                                                                                       |
|---------------------------------------------------------------------------------------------|---------------------------------------------------------------------------------------|
| A dependent is a person who is eligible for coverage under your benefit plans for the year. | the benefits you elect. Please add all dependents that should be covered under any of |
| Dependents                                                                                  |                                                                                       |
|                                                                                             | No Dependents Added                                                                   |
| + Add Dependent                                                                             |                                                                                       |
| Finish Later Back                                                                           | Continue                                                                              |

If no dependents are needed or are already listed, please click Continue

| Benefit Decision Support                                           |                                                                                     |               |
|--------------------------------------------------------------------|-------------------------------------------------------------------------------------|---------------|
|                                                                    |                                                                                     |               |
|                                                                    |                                                                                     |               |
| - A - A - A - A - A - A - A - A - A - A                            |                                                                                     |               |
|                                                                    |                                                                                     |               |
|                                                                    |                                                                                     |               |
|                                                                    |                                                                                     |               |
|                                                                    |                                                                                     |               |
|                                                                    |                                                                                     |               |
| Need help choosing the right medical option?                       |                                                                                     |               |
|                                                                    | to far the coming user and well applying your available medical health plan entires | to give you o |
| better idea of the total expected costs under each plan. It should | In't take more than five minutes. Your responses will not be shared or stored.      | to give you a |
|                                                                    |                                                                                     |               |
|                                                                    |                                                                                     |               |
|                                                                    |                                                                                     |               |

If you want to use the Benefit Decision Support tool, click on Help Me Decide. If you don't want to use the tool, you can click on Skip and you will bypass the questions.

| IMPORTANT:<br>The health plan selection tool is for informational purposes only and it should not be construed as legal, financial, accounting, medical or benefits advice.<br>The selection tool estimates expected use of medical services and out-of-pocket plan expenses based on responses to the questionnaire and outcomes<br>will vary. However, there are many additional factors that the selection tool cannot access or evaluate that may go into this decision.<br>The selection tool will provide information that you can use to evaluate various plan alternatives but it will not forecast your actual use, or evaluate all of the<br>factors that may be important to you in making a selection, such as availability of in-network providers or facilities, coverage of specific procedures or<br>medications or availability of coverage under the plan of an employer of a spouse. You should review all of your circumstances and available coverage<br>options before choosing a medical plan option.<br>If you need specific advice regarding your benefit selections you are urged to seek an appropriately qualified advisor. The decision as to your benefit<br>selections is yours alone. | nefits Decision Support Disclaimer                                                                                                    |                                            |
|----------------------------------------------------------------------------------------------------|----------------------------------------------------------------------------------------------------|--------------------------------------------|
| The health plan selection tool is for informational purposes only and it should not be construed as legal, financial, accounting, medical or benefits advice.<br>The selection tool estimates expected use of medical services and out-of-pocket plan expenses based on responses to the questionnaire and outcomes<br>will vary. However, there are many additional factors that the selection tool cannot access or evaluate that may go into this decision.<br>The selection tool will provide information that you can use to evaluate various plan alternatives but it will not forecast your actual use, or evaluate all of the<br>factors that may be important to you in making a selection, such as availability of in-network providers or facilities, coverage of specific procedures or<br>medications or availability of coverage under the plan of an employer of a spouse. You should review all of your circumstances and available coverage<br>options before choosing a medical plan option.<br>If you need specific advice regarding your benefit selections you are urged to seek an appropriately qualified advisor. The decision as to your benefit<br>selections is yours alone.               | IMPORTANT:                                                                                                    |                                            |
| The selection tool will provide information that you can use to evaluate various plan alternatives but it will not forecast your actual use, or evaluate all of the factors that may be important to you in making a selection, such as availability of in-network providers or facilities, coverage of specific procedures or medications or availability of coverage under the plan of an employer of a spouse. You should review all of your circumstances and available coverage options before choosing a medical plan option.<br>If you need specific advice regarding your benefit selections you are urged to seek an appropriately qualified advisor. The decision as to your benefit selections is yours alone.                                                                                                    | The health plan selection tool is for informational purposes only and it should not be construed as legal, financial, accounting, medical or ber<br>The selection tool estimates expected use of medical services and out-of-pocket plan expenses based on responses to the questionnaire ar<br>will vary. However, there are many additional factors that the selection tool cannot access or evaluate that may go into this decision.                                                                    | efits advice.<br>d outcomes                |
| If you need specific advice regarding your benefit selections you are urged to seek an appropriately qualified advisor. The decision as to your benefit selections is yours alone.                                                                                                    | The selection tool will provide information that you can use to evaluate various plan alternatives but it will not forecast your actual use, or ev-<br>factors that may be important to you in making a selection, such as availability of in-network providers or facilities, coverage of specific proc<br>medications or availability of coverage under the plan of an employer of a spouse. You should review all of your circumstances and available<br>options before choosing a medical plan option. | aluate all of the<br>edures or<br>coverage |
|                                                                                                    | If you need specific advice regarding your benefit selections you are urged to seek an appropriately qualified advisor. The decision as to you selections is yours alone.                                                                                                    | rbenefit                                   |
|                                                                                                    |                                                                                                    | Decline                                    |

Review the disclaimer and click Agree to move on or Decline to stop the process.

If you agree, you will answer the questions on the next few slides.

| p Me Decide                                                                                                    | ×                                                                                                    |
|----------------------------------------------------------------------------------------------------|----------------------------------------------------------------------------------------------------|
|                                                                                                    | Step 1 of 5<br>Who do you plan to cover?<br>Employee Only<br>Zip code                                                                                                    |
| We start with the basics: who are you insuring, and where are you located?<br>very family is unique, and the next few questions will help clarify your<br>pecific situation. Your answers will help us estimate your total expected<br>asts: both your premium payroll deduction and out-of-pocket expenses at<br>me of service.<br>Ve use advanced statistics to quantify the type and number of health care<br>ervices you and your family will need. Our cost estimates will also be<br>ustomized based on your geographic region. |                                                                                                    |
| Denem Decision Joppon                                                                                                    | Cancel Continue                                                                                                    |
| alp Me Decide                                                                                                    | ×                                                                                                    |
| Vor last response let us know what general type of user you are, but sometimes there are anticipated medical events that are pretty likely, so we want to make sure we plan for them. Check as many as apply to you; most responders will not expect any of these events.                                                                                                    | Step 3 of 5         Select any medical events or needs you consider likely to arise during the coverage year for you and others covered by your benefits:         Birth of a child         An inpatient hospital stay (besides childbirth)         5 or more prescription drugs for any individual         High-cost speciality / biological drugs         Kidney dialysis         Seeing a doctor for difficulty becoming pregnant                                                                                                    |
|                                                                                                    | (Back) Continue                                                                                                    |
| p Me Decide                                                                                                    | ×                                                                                                    |
| The presence of one or more of these conditions typically leads to gridform medical services, and when combined with certain events (such springer) the presence of one or more of these conditions typically leads to gridform medical services, and when combined with certain events (such springer), may increase the overall complexity (and cost) of the incipated health event.                                                                                                    | Step 4 of 5 Beleet any medical conditions you consider likely to require treatment during the coverage year for you and others covered by your benefits Cancer (not in remission) Heart condition requiring medication Diabetes or other endocrine (hormonal) disorders Diabetes or other endocrine (hormonal) disorders Diabetes or other endocrine (hormonal) disorder Diabetes or other endocrine (hormonal) disorder Diabe |
|                                                                                                    | Back Continue                                                                                                    |
|                                                                                                    |                                                                                                    |

| tep 5 of 5                                                                                                    |                                                                                                    |                                                                                                    |
|----------------------------------------------------------------------------------------------------|----------------------------------------------------------------------------------------------------|----------------------------------------------------------------------------------------------------|
| et us know about other annual healt<br>he amount you enter heips us recommend<br>policible Reimbursement Account based<br>are costs. It does not impact our recomme<br>the total annual mount of costs you<br>your covered medical expenses. Example<br>your covered medical expenses. Example<br>your covered medical expenses. Texample<br>your covered medical expenses. Texample<br>your covered medical expenses. Texample<br>the Eligible Expenses | h expenses.<br>an annual contribution amount to<br>ny your astimated out-of-pocket hi<br>ndations for medical plans.<br>Think you may incur that are in add<br>is include: Routine Eye care, Corre<br>time benati Work, Specialty Dental<br>a, and/or Eligible Medical Equipment<br>0                                 | an<br>salth<br>tition<br>ctive<br>nt.                                                                                                    |
| our Tax Rates 🛞                                                                                                    |                                                                                                    | - 1                                                                                                    |
| Federal Income Tax Rate                                                                                                    | 25                                                                                                    | 6                                                                                                    |
| State & Local Tax Rate                                                                                                    | 5                                                                                                    | 6                                                                                                    |
| h pi an ni ni ni ni ni ni ni ni ni ni ni ni ni                                                                                                    | e amount you enter helps us recommend<br>picable Reinburgenen Account based<br>the other and a second second second<br>the total annual second second<br>e Surgery, Classies and/or Contracts, Rou<br>rk, Orthodontia, Over-the-Counter Drug<br>her Eligible Expenses<br>ur Tax Raites (b)<br>fadeal Income Tax Raite | e amount you enter helps us recommend an annuel contribution amount to<br>picable Reinburgement Account base of your estimated out-of-pocket ht<br>re costs. It does not impact our recommendations for medical plans.<br>In the total annuel amount of costs you think you may incort that erin and<br>s Surgery, Classies and/or Contacts, Boudine Dental Work, Specially Dental<br>sk, Orthodontia, Over-the-Counter Drugs, and/or Eligible Medical Equipment<br>her Eligible Expenses 0<br>ur Tax Rates ()<br>iederal Income Tax Rate ()<br>State & Local Tax Rate () |

# Select Finish when you've answered the questions.

#### **Medical Plans**

#### **Medical and Prescription Coverage**

Myers offers three different health plans to meet the needs of you and your family. Your healthcare needs are unique. That's why you have a choice of health plans that vary by premium, deductible, and coinsurance so you can find the fit that is right for you. All plans include:

- Access to a network of providers that is one of the largest in the nation, BlueCross BlueShield.
- Prescription drug coverage with a money-saving mail service option.
- Free preventive care, including annual checkups and immunizations.
- · Personalized health services and online tools to help you manage your health, health decisions, and health care dollars.

The PPO plan is a preferred provider plan that includes a copay for in-network visits and a coinsurance percentage for all other care until you reach the annual out-of-pocket maximum. A deductible must be met before the plan pays its share of coinsurance. Copays do not go towards your deductible; they do apply to the annual out-of-pocket maximum.

There are two high deductible health plans (HDHPs) that are compatible with a tax-favored savings account, called a Health Savings Account (HSA). You pay all non-preventive care costs, including prescription drugs, up to the annual deductible. Once the annual deductible is met the plan pays its share of coinsurance until the annual out-of-pocket maximum is reached.

Money put into the HSA are pre-tax dollars that can be used to help pay your expenses. Myers makes an annual contribution towards your HSA, \$500 for those enrolled in single coverage and \$1000 for anyone enrolled in coverage that has at least one dependent.

For additional information and a detailed description of each medical plan please visit https://mymyersbenefits.com/medical/

#### Wellness Credits:

As a reminder, Wellness Credits are not reflected in the costs below. The wellness program year ends on 10/31/2023. Wellness Rates will be reflected once the 2024 plan year begins. Wellness rates can be found in the Benefits Guide which is located at https://mymyersbenefits.com/openenrollment/

The Benefits Decision Support Tool will show all 3 medical options and based upon the answers you provided, will indicate which options may be best for you and your family. PLEASE NOTE, the decision is ultimately yours to make.

| Value scores and estin<br>value for your situation | nated total costs have b<br>h is: Core HSA w/ Rx En | been added to the recommended on ployee | options below to help y | ou make your selection(s). The pla   | an with the best |
|----------------------------------------------------|-----------------------------------------------------|-----------------------------------------|-------------------------|--------------------------------------|------------------|
| lect a Plan<br>bloyee Only                         |                                                     |                                         |                         |                                      |                  |
| Core HSA w/ Rx Emp                                 | bloyee                                              | O Enhanced HSA w/ Rx                    | Employee                | O PPO 1500 w/Rx Empl                 | oyee             |
| Your Cost                                          | \$36.10                                             | Your Cost                               | \$51.48                 | Your Cost                            | \$93.87          |
| Frequency                                          | Every Pay                                           | Frequency                               | Every Pay               | Frequency                            | Every Pay        |
| /alue Score                                        | 93                                                  | Value Score                             | 88                      | Value Score                          | 70               |
| stimated Total Cost                                | AL 445 00                                           | Estimated Total Cost<br>View Details    | \$2,215.21              | Estimated Total Cost<br>View Details | \$4,919.49       |
| Lowest Cost                                        | \$1,415.89                                          | Plan Information                        |                         | Plan Information                     |                  |
| iew Details                                        |                                                     | Deductible                              |                         | Primary Care                         |                  |
| lan Information                                    |                                                     | In-Network: \$3,200                     |                         | Physician Office Visit: \$30         |                  |
| eductible                                          |                                                     | Out Of Pocket Max                       |                         | Specialist Visit                     |                  |
| n-Network: \$6,000                                 |                                                     | In-Network: \$6,400                     |                         | Specialist Office Visit: \$50        |                  |
| ut Of Pocket Max<br>n-Network: \$6.000             |                                                     |                                         |                         | Deductible<br>In-Network: \$3.000    |                  |
|                                                    |                                                     |                                         |                         | Out Of Pocket Max                    |                  |
|                                                    |                                                     |                                         |                         | In-Network: \$11,000                 |                  |
|                                                    |                                                     |                                         |                         |                                      |                  |

# **Click Continue**

#### **Dental Plans**

Good dental health is critical to your overall well-being. You may purchase dental insurance that is designed to prevent problems before they occur. Delta Dental is our dental care provider.

- There is no deductible for the dental plan, and preventive and diagnostic services are paid at 100%
- In addition, the plan pays 85% of therapeutic and restorative services
  Major/complex services are paid at 60% and orthodontic services at 50% (with a lifetime limit of \$1,500 on the base plan and \$2,500 on the buy-up)
  Keep in mind, the plan has an annual maximum limit of \$1,500 per person on the base plan and \$2,000 on the buy-up

For additional dental plan information please visit https://mymyersbenefits.com/dental/

#### Show Less

## Select a Plan

| -    |      |    | o .   |    |
|------|------|----|-------|----|
| 1-mn |      | 00 | (101) |    |
| LINP | IU y | 00 |       | Υ. |

| O Basic Dental Employee  |           | O Buy-Up Dental Employee           |           | O Waive Dental                           |
|--------------------------|-----------|------------------------------------|-----------|------------------------------------------|
| Your Cost                | \$5.25    | Your Cost                          | \$6.05    |                                          |
| Frequency                | Every Pay | Frequency                          | Every Pay | Select this option to waive the coverage |
| Plan Information         |           | Plan Information                   |           |                                          |
| Orthodontia              |           | Orthodontia                        |           |                                          |
| \$1,500 Lifetime Maximum |           | \$2,500 Lifetime Maximum           |           |                                          |
| Other Services           |           | Other Services                     |           |                                          |
|                          |           | Annual Maximum: \$2,000 per person |           |                                          |

Select the Dental plan that is suitable for you and your family or select Waive. Click Continue.

| ur eyesight is one of your most important sense<br>cludes: | s, therefore Myers has partnere                                                                                                    | d with Anthem Blue Vi | iew Vision to be our eye care pr                                                                                                    | ovider. This bene   |
|------------------------------------------------------------|----------------------------------------------------------------------------------------------------|-----------------------|----------------------------------------------------------------------------------------------------|---------------------|
| Vision examinations are covered once every                 | calen                                                                                                    |                       |                                                                                                    |                     |
| Show More                                                  |                                                                                                    |                       |                                                                                                    |                     |
| elect a Plan<br>nployee Only                               |                                                                                                    |                       |                                                                                                    |                     |
| O Waive Vision                                             | Basic Vision Employe                                                                                                    | ee                    | O Buy-Up Vision Emplo                                                                                                    | oyee                |
| Currently Enrolled                                         |                                                                                                    |                       |                                                                                                    |                     |
| Currently Enrolled                                         | Your Cost                                                                                                    | \$1.44                | Your Cost                                                                                                    | \$1.89              |
| Currently Enrolled                                         | Your Cost<br>Frequency                                                                                                    | \$1.44<br>Every Pay   | Your Cost<br>Frequency                                                                                                    | \$1.89<br>Every Pay |
| Currently Enrolled                                         | Your Cost<br>Frequency<br>Plan Information                                                                                                    | \$1.44<br>Every Pay   | Your Cost<br>Frequency<br>Plan Information                                                                                                    | \$1.89<br>Every Pay |
| Currently Enrolled                                         | Your Cost<br>Frequency<br>Plan Information<br>Frames                                                                                                    | \$1.44<br>Every Pay   | Your Cost<br>Frequency<br>Plan Information<br>Frames                                                                                                    | \$1.89<br>Every Pay |
| Select this option to waive the coverage                   | Your Cost<br>Frequency<br>Plan Information<br>Frames<br>\$130 allowance                                                                                            | \$1.44<br>Every Pay   | Your Cost<br>Frequency<br>Plan Information<br>Frames<br>\$150 allowance                                                                                          | \$1.89<br>Every Pay |
| Currently Enrolled                                         | Your Cost<br>Frequency<br>Plan Information<br>Frames<br>\$130 allowance<br>Contacts/Lenses                                                                         | \$1.44<br>Every Pay   | Your Cost<br>Frequency<br>Plan Information<br>Frames<br>\$150 allowance<br>Contacts/Lenses                                                                       | \$1.89<br>Every Pay |
| Currently Enrolled                                         | Your Cost<br>Frequency<br>Plan Information<br>Frames<br>\$130 allowance<br>Contacts/Lenses<br>\$130 allowance                                                      | \$1.44<br>Every Pay   | Your Cost<br>Frequency<br>Plan Information<br>Frames<br>\$150 allovance<br>Contacts/Lenses<br>\$150 allovance                                                    | \$1.89<br>Every Pay |
| Currently Enrolled                                         | Your Cost<br>Frequency<br>Plan Information<br>Frames<br>\$130 allowance<br>Contacts/Lenses<br>\$130 allowance<br>Other Services                                    | \$1.44<br>Every Pay   | Your Cost<br>Frequency<br>Plan Information<br>Frames<br>\$150 allowance<br>Contractul.enses<br>\$150 allowance<br>Other Services                                 | \$1.89<br>Every Pay |
| Select this option to waive the coverage                   | Your Cost<br>Frequency<br>Plan Information<br>Frames<br>\$130 allowance<br>Contacts/Lenses<br>\$130 allowance<br>Other Services<br>Vision Examination Copayment: : | \$1.44<br>Every Pay   | Your Cost<br>Frequency<br>Plan Information<br>Frames<br>5150 allowance<br>Contacts/Lenses<br>5150 allowance<br>Other Services<br>Vision Examination Copayment: 1 | \$1.86<br>Every Pay |

Select the Vision plan that is suitable for you and your family or select Waive. Click Continue.

You are automatically provided life insurance through Myers. Make sure to designate beneficiaries for all life insurance plans you are enrolled in.

| peneficiary is a person who you<br>eady specified as a dependent. | designate to receive the benefits from your insurance/retirement plans. Please add any beneficiary who is no |
|-------------------------------------------------------------------|----------------------------------------------------------------------------------------------------|
| Dependents                                                        |                                                                                                    |
|                                                                   | No Dependents Added                                                                                          |
| Additional Beneficiaries                                          |                                                                                                    |
|                                                                   | No Beneficiaries Added                                                                                       |
| + Add Beneficiary                                                 |                                                                                                    |
|                                                                   |                                                                                                    |

# Once you have added or verified your beneficiaries, click Continue

#### Myers Paid Basic Life Insurance Plan

While you are working, financial security for you and your family is based on regular income from your job. If you should die, that income would be lost. Life insurance is an excellent way to protect your family's financial security.

Each employee receives basic life insurance funded entirely by Myers Industries. The amounts of coverage are:

- Hourly and Salaried Employees One (1) times base annual earnings not to exceed \$250,000.
- Commission Sales Representatives One (1) times three-year commission average not to exceed \$250,000

You must designate your beneficiaries for this plan.

For additional information please visit https://mymyersbenefits.com/life/

|                                        | Allocation:                | 50 %    |
|----------------------------------------|----------------------------|---------|
|                                        | Allocation.                | 30 %    |
|                                        | Attocation:                | 50 %    |
|                                        | Remaining Allocation : 0 % | Confirm |
|                                        |                            |         |
| ontingent Beneficiaries                |                            |         |
| lect your primary beneficiaries first. |                            |         |

Enter the percentage amounts for your primary beneficiary(ies). Must equal 100%. Then do the same if you have a contingent beneficiary(ies). Click Continue when finished.

| ptional Employee Lif                                                                                                    | fe                                                                             |                                                                                                    |                                       |                                                                                                    |
|----------------------------------------------------------------------------------------------------|--------------------------------------------------------------------------------|----------------------------------------------------------------------------------------------------|---------------------------------------|----------------------------------------------------------------------------------------------------|
| addition to the basic life ins                                                                                                    | surance (\$250,0                                                               | 00 maximum) Myers provides,                                                                                                    | you can purchas                       | se Optional Life Insurance in the following amounts:                                                 |
| <ul> <li>Option 1 – Additional o</li> <li>Option 2 – Additional to</li> </ul>                                                                                                    | one (1) times ann<br>wo (2) times ann                                          | ual earnings<br>ual earnings                                                                                                    |                                       |                                                                                                    |
| combined Basic and Option                                                                                                    | al Life Insurance                                                              | e maximum is \$750,000) You sh                                                                                                    | nould read the pla                    | an for details.                                                                                      |
| uring Open Enrollment certa<br>nefit amount <b>without</b> provi                                                                                                    | ain Voluntary Be<br>iding Evidence o                                           | nefits under Unum have Guara<br>f Insurability (EOI). This include                                                                                                | ntee Issue amou<br>es:                | unts. This means you can elect the plan or increase yo                                               |
| <ul><li>Increasing the benefit a</li><li>Electing Voluntary Life t</li></ul>                                                                                                    | amount on your \<br>for your depende                                           | /oluntary Life plan up to \$500,0<br>ents                                                                                                    | 00                                    |                                                                                                    |
| vidence of Insurability will b                                                                                                    | e required when                                                                | :                                                                                                    |                                       |                                                                                                    |
| <ul> <li>Electing a Voluntary Life</li> <li>If you choose to increation increation of the second second se</li></ul> | e increase over s<br>ase your plan, y<br>siting the Life a<br>Il exam, a blood | \$500,000<br>you will have to complete the<br>nd AD&D page on the My My<br>test, urinalysis, and/or EKG.                                                          | Evidence of Ins<br>ers Benefits We    | surability form. You can complete an Evidence of<br>absite. Please note some coverage and amounts ma |
| you choose to enroll in Opt                                                                                                    | ional Life Insura                                                              | nce, be sure to designate your                                                                                                    | beneficiaries.                        |                                                                                                    |
| elect a Plan                                                                                                    |                                                                                |                                                                                                    |                                       |                                                                                                    |
| Optional Life Employee 1                                                                                                    | ıx                                                                             | Optional Life Employee 2                                                                                                    | 2X                                    | O Waive- Optional Life Employee                                                                      |
| Requested Coverage<br>Guaranteed Coverage ⑦                                                                                                    | \$79,000.00<br>\$0.00                                                          | Requested Coverage<br>Guaranteed Coverage ⑦                                                                                                    | \$158,000.00<br>\$0.00                | Select this option to waive the coverage                                                             |
| Your Cost                                                                                                    | \$0.00                                                                         | Your Cost                                                                                                    | \$0.00                                |                                                                                                    |
| Plan Information<br>If this option is chosen your beneficia<br>receive a total of 1x your annual salar<br>"Show Details" button and designate<br>beneficiaries.                                                                                                    | ry(ies) would<br>y. Click the<br>your                                          | Plan Information<br>If this option is chosen your beneficia<br>receive a total of 2x your annual salar<br>"Show Details" button and designate y<br>beneficiaries. | ry(ies) would<br>y. Click the<br>your |                                                                                                    |
|                                                                                                    |                                                                                |                                                                                                    |                                       |                                                                                                    |
| Salaat                                                                                                    |                                                                                | Salaat                                                                                                    |                                       | Select                                                                                               |

Continue

Finish Later Back

# Once you have selected a plan for the Optional Life insurance, click Continue

## **Basic AD&D Insurance**

#### Myers Paid Basic Accidental Death & Dismemberment Plan

Each employee receives basic AD&D funded entirely by Myers Industries for one (1) times your annual salary, rounded up to the nearest \$1,000

• Be sure to designate your beneficiaries for this plan.

For additional information please visit https://mymyersbenefits.com/life/

## **Beneficiary Designation : Basic AD&D**

| primary beneficiary is the first person(s) entitled to receive the benefits from your insurance p | policy.                      |         |
|---------------------------------------------------------------------------------------------------|------------------------------|---------|
|                                                                                                   |                              |         |
|                                                                                                   |                              |         |
|                                                                                                   |                              |         |
|                                                                                                   | Remaining Allocation : 100 % | Confirm |
| ontingent Beneficiaries                                                                           |                              |         |
| lect your primary beneficiaries first.                                                            |                              |         |
|                                                                                                   |                              |         |

Make sure to elect your beneficiary(ies) for your company paid AD&D insurance. Then click Continue.

If you want to elect additional optional AD&D coverage, pick from the selection and click continue.

## **Optional AD&D**

#### **Optional Accidental Death & Dismemberment Plan**

This plan offers protection on a worldwide basis, 24 hours a day, 365 days a year against certain injuries resulting from a covered accident in the course of business or pleasure. This includes accidents on or off the job; in or away from the home; commuting and traveling by train, airplane, automobile, or other public and private conveyances.

The benefits provided are payable in addition to any other insurance which may be in effect at the time of the accident, subject to certain limitations (see exclusions / limitations in the plan document.)

You can purchase optional AD&D through Zurich American Insurance Company. Under this coverage, you may elect to purchase a principal sum amount from one (1) to ten (10) times your annual salary, rounded up to the nearest \$1,000 to maximum of \$1,000,000. Excluding overtime, commission and bonuses.

For additional information please visit https://mymyersbenefits.com/life/

If you choose to enroll in Optional AD&D, be sure to designate your beneficiaries.

## Select a Plan

| Optional AD&D F                                            | amily Coverage                        | Optional AD&D S                                       | Single Coverage                          | O Waive - Optional AD&D                  |
|------------------------------------------------------------|---------------------------------------|-------------------------------------------------------|------------------------------------------|------------------------------------------|
| How many times base co<br>Multiplier                       | verage would you like?                | How many times base co<br>Multiplier                  | overage would you like?                  | Select this option to waive the coverage |
| Coverage                                                   | \$79,000.00                           | Coverage                                              | \$79,000.00                              |                                          |
| Your Cost                                                  | \$1.42                                | Your Cost                                             | \$0.91                                   |                                          |
| Frequency                                                  | Every Pay                             | Frequency                                             | Every Pay                                |                                          |
| Plan Information                                           |                                       | Plan Information                                      |                                          |                                          |
| Click Show Details to see yo<br>options and designate your | our coverage amount<br>beneficiaries. | Click Show Details to see y options and designate you | vour coverage amount<br>r beneficiaries. |                                          |
| Sel                                                        | ect                                   | Se                                                    | lect                                     | Select                                   |

# Long term disability is an automatic plan offered by Myers. Click continue.

# **Basic Long Term Disability**

This long term disability plan provides financial protection for you by paying a portion of your income while you are disabled. This base plan is paid for by Myers.

After one year of service, the company provides LTD coverage to employees at no cost. This benefit is provided to you if you meet the definition of disability as defined by the plan. This plan provides a 40% income replacement benefit, with a maximum monthly benefit of \$1,000.

You can choose to elect additional LTD coverage in the next section.

## Select a Plan

| Coverage  | \$2,500.00 |
|-----------|------------|
| Your Cost | \$0.00     |
| $\odot$   | Selected   |

Continue

You have the option to elect additional Long Term Disability coverage. Select the buy up option or Waive. Then click continue.

# **Optional Long Term Disabaility**

An optional 60% benefit, with a maximum monthly benefit of \$10,000, is available if you would like to purchase a higher level of coverage through Long Term Disability Buy-Up.

For a detailed explanation of how LTD coverage works and the cost for the LTD buy-up plan please visit https://mymyersbenefits.com/disability/

Evidence of insurability will be required if you have not been hired within the past year. Instructions on how to complete an evidence of insurability form can be found by clicking here.

## Select a Plan

| O Buy-Up LTD (Sala | aried)     | O Waive-Optional LTD                     |          |
|--------------------|------------|------------------------------------------|----------|
| Coverage           | \$6,550.00 | Select this option to waive the coverage |          |
| Your Cost          | \$18.74    |                                          |          |
| Frequency          | Every Pay  |                                          |          |
| Sele               | ect        | Select                                   |          |
|                    |            |                                          |          |
| Finish Later Back  | )          |                                          | Continue |

You are automatically enrolled in company provided Short Term Disability. Click Continue.

# **Short Term Disability**

Short Term Disability is an income protection benefit plan sponsored by Myers to replace a portion of your income in the event a sickness or injury prevents you from working for a period of time. This Plan does not provide benefits for occupational injuries or sicknesses.

## Select a Plan

| Auto Enrolled |
|---------------|
|               |
| Selected      |
|               |

If you have dependents (a spouse or child), you may elect optional Dependent Life insurance.

# **Optional Dependent Life**

You also have the option to purchase life insurance on your spouse and dependent children.

The amount of life insurance for a dependent will not be more than 100% of the employee's amount of life insurance.

For a detailed breakdown of the amounts of coverage you can purchase please visit https://mymyersbenefits.com/life/

# Customize and Select a Plan

| Optional Life Spouse (10,0<br>Dependent (5,000)                                                                              | 00) /                                        | Optional Life Spouse (20,0<br>Dependent (10,000)                                                                             | 000) /                                      | Optional Life Spouse<br>Dependent (15,000)                       | (30,000) /                      |
|----------------------------------------------------------------------------------------------------|----------------------------------------------|----------------------------------------------------------------------------------------------------|---------------------------------------------|------------------------------------------------------------------|---------------------------------|
| Covered Dependent                                                                                                    |                                              | Covered Dependent<br>None selected                                                                                           |                                             | Covered Dependent<br>None selected                               |                                 |
| Requested Coverage                                                                                                    | \$10,000.00                                  | Requested Coverage                                                                                                    | \$20,000.00                                 | Coverage                                                         | \$30,000.00                     |
| Guaranteed Coverage 🍞                                                                                                    | \$0.00                                       | Guaranteed Coverage 🍞                                                                                                    | \$0.00                                      | Your Cost                                                        | \$3.4                           |
| /our Cost                                                                                                    | \$1.15                                       | Your Cost                                                                                                    | \$2.31                                      | Frequency                                                        | Every Pa                        |
| Frequency                                                                                                    | Every Pay                                    | Frequency                                                                                                    | Every Pay                                   |                                                                  |                                 |
| Customize                                                                                                    |                                              | Customize                                                                                                    |                                             |                                                                  |                                 |
| Optional Life Spouse (40,0<br>Dependent (20,000)                                                                             | 000)/                                        | Optional Life Spouse (50,0<br>Dependent (25,000)                                                                             | 00)/                                        | Waive- Optional Li<br>Spouse/Depender                            | fe                              |
| Optional Life Spouse (40,6<br>Dependent (20,000)<br>Covered Dependent<br>None selected                                       | 000) /                                       | Optional Life Spouse (50,0<br>Dependent (25,000)<br>Covered Dependent<br>None selected                                       | 00)/                                        | Waive- Optional Li<br>Spouse/Depender<br>Select this option to v | ife<br>It<br>vaive the coverage |
| Optional Life Spouse (40,0<br>Dependent (20,000)<br>Covered Dependent<br>None selected<br>Coverage                           | \$40,000.00                                  | Optional Life Spouse (50,0<br>Dependent (25,000)<br>Covered Dependent<br>None selected<br>Coverage                           | 00)/<br>\$50,000.00                         | Waive- Optional Li<br>Spouse/Depender<br>Select this option to v | ife<br>It<br>vaive the coverage |
| Optional Life Spouse (40,0<br>Dependent (20,000)<br>Covered Dependent<br>None selected<br>Coverage<br>Your Cost              | 000) /<br>\$40,000.00<br>\$4.62              | Optional Life Spouse (50,0<br>Dependent (25,000)<br>Covered Dependent<br>None selected<br>Coverage<br>Your Cost              | 00) /<br>\$50,000.00<br>\$5.77              | Waive- Optional Li<br>Spouse/Depender<br>Select this option to v | fe<br>It<br>vaive the coverage  |
| Optional Life Spouse (40,0<br>Dependent (20,000)<br>Covered Dependent<br>None selected<br>Coverage<br>Your Cost<br>Frequency | 000) /<br>\$40,000.00<br>\$4.62<br>Every Pay | Optional Life Spouse (50,0<br>Dependent (25,000)<br>Covered Dependent<br>None selected<br>Coverage<br>Your Cost<br>Frequency | 00) /<br>\$50,000.00<br>\$5.77<br>Every Pay | Waive- Optional Li<br>Spouse/Depender<br>Select this option to v | ife<br>it<br>vaive the coverage |

Once you have made your selection, click Continue.

If you are enrolled in either the Enhanced HSA or Core HSA, you have the option to elect to contribute to a Health Savings Account.

### **Health Savings Account**

If you are enrolled in one of the HDHP medical plans, you have access to the Health Savings Account (HSA) Administered by Optum Financial. It is a taxadvantaged personal savings or investment account that individuals can use to save and pay for qualified healthcare expenses, now or in the future.

However, unlike other financial savings vehicles (Roth IRA, Traditional IRA, 401K, etc.), an HSA has the unique potential to offer triple tax savings through:

- Federal & State Tax-deductible contributions to the HSA.
- Tax-free interest or investment earnings.
- Tax-free distributions when used for qualified healthcare expenses

You and/or your employer can contribute to your HSA

- In 2024, Myers will contribute:
  - \$500 for anyone enrolled in single coverage and
  - \$1000 for anyone enrolled in coverage with at least one dependent
- The 2024 HSA contribution limits (employer + employee contributions combined) are:
  - \$4,150 single coverage
  - \$8,300 family coverage
  - Individuals aged 55 and over are eligible to contribute an additional \$1,000 per year

#### Eligibility

- You must be enrolled in either the Core HSA or Enhanced HSA
- If you enrolled in Medicare, you are not eligible to contribute to an HSA
- You are not eligible for an HSA if you enrolled in the PPO 1500 plan

## Even if you were enrolled in the HSA in 2023 you must make an election to continue your contributions in 2024

IMPORTANT INFORMATION ABOUT PROCEDURES FOR OPENING A NEW ACCOUNT — To help the government fight the funding of terrorism and money laundering activities, federal law requires all financial institutions to obtain, verify, and record information that identifies each person who opens an account. What this means for you: When you open an account with Optum, they will ask for your name, address, date of birth, and other information that will allow Optum to identify you. Myers will send enrollment information to Optum. However, Optum may also ask to see your driver's license or other identifying documents if they are unable to verify your identity. Accounts that are not verified cannot be fully opened and your employer contribution **cannot** be funded until your information is verified with Optum.

For additional HSA information, please visit https://mymyersbenefits.com/hsa/

# Enter an amount to contribute to the HSA and click continue.

## Select a Plan

| O HSA Age 55 and Over Far                                                                              | mily                                              | O Waive Health Savings Account           |
|----------------------------------------------------------------------------------------------------|---------------------------------------------------|------------------------------------------|
| Your Annual Contribution<br>3500<br>Amount must be between \$0.00 and \$8                              | 3,300.00                                          | Select this option to waive the coverage |
| Your Payroll Contribution<br>Frequency<br>Employer Annual Contribution<br>Combined Annual Contribution | \$134.62<br>Every Pay<br>\$1,000.00<br>\$4,500.00 |                                          |
| Select                                                                                                 |                                                   | Select                                   |
| Finish Later Back                                                                                      |                                                   |                                          |

Next, review the summary of your elections and make any necessary changes.

Please note: The amounts listed under Your Cost do NOT include any wellness credits you may be eligible for.

Once you have reviewed, click Submit. Keep a copy for your records.

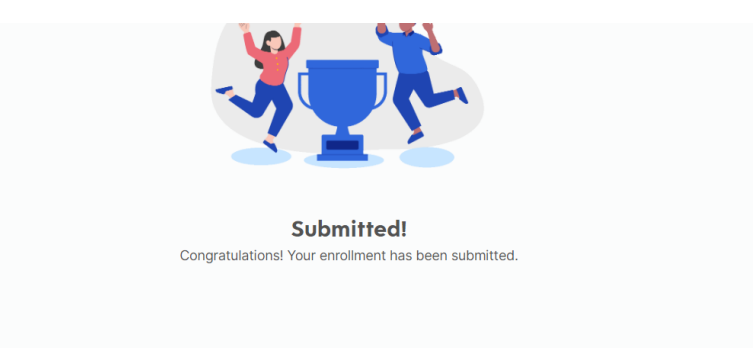

After leaving this page, you will no longer be able to see these next steps. Please print if you would like to retain a copy.

Print